\_\_\_\_\_

MP3-020 シリーズ

FirmWare ユーティリティ

Copyright (c) 2005 LOAS Co., Ltd.

All Rights Reserved.

\_\_\_\_\_

- ・本ユーティリティをインストールする際は、以前のバージョンがインストー ルしてある場合は、以前のバージョンをアンインストールしてからインスト ールしてください。
- ダウンロードし、解凍したフォルダー内のSetup.exeを実行してください。

解凍フォルダー:例 C:¥Docu…¥ディスクトップ¥MESEV MP3 Player

アンインストールしていない場合、本ユーティティは以前のソフトをアンイ ストールするか聞いてきます。 OKでアンインストールし、完了後、再度、解凍フォルダー内の Setup. exe を実行してください。インストールが実行されます。 (取扱説明書 ファームウェアーの更新 P55 参照)

- インストールの指示に従って、本ユーティリティソフトをインストールして ください。
  (Windows 98SE の場合、自動的に 98SE ドライバーはインストールされます。)
- ※ インストール先フォルダーは指定しなければ、下記のフォルダーに作成されています。

C: ¥Pogram Fles¥MESEV¥MESEV MP3 Player

\_\_\_\_\_

MP3に対する最新のファームウエアのダウンロードについて

MP3をパソコンとUSBケーブルにて接続後、ファームウェアのダウンロー ドソフトを実行してください。

MP3本体のバージョンとファームウェアーの最新バージョンが表示されます。 ファームウェアーのアップグレードバージョンが古い場合は実行しないでくだ さい。

 プログラムメニューの「スタート」メニューから、「すべてのプログラムフ ァイル」—「MESEV MP3 Player」—「FirmWare Download」↓
下記画面が表示されます。

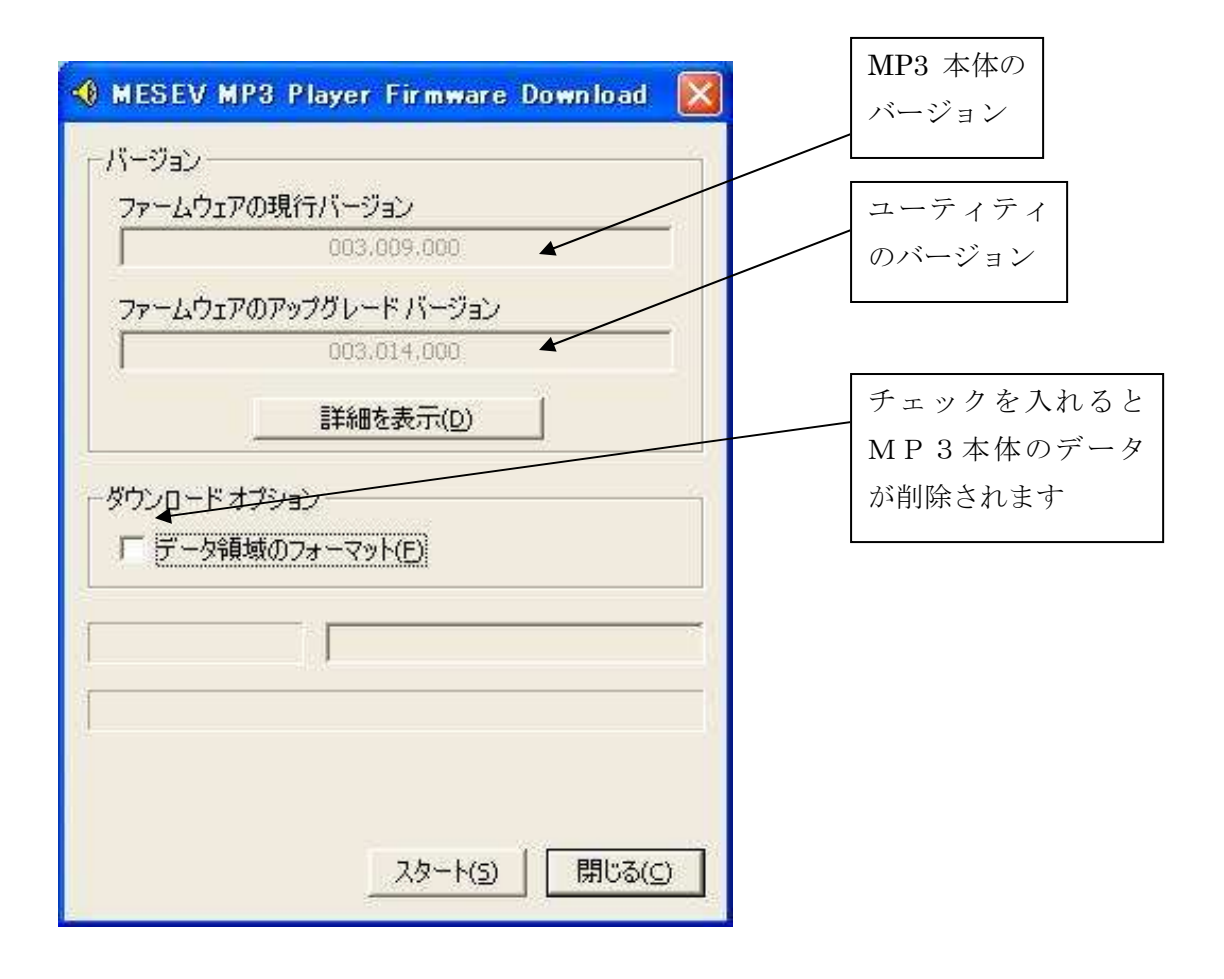

スタートをクリックし、MP3本体のファームウェアーを入替ます。
入替後、閉じるをクリックします。

注:ファームウェアー更新中は絶対にケーブルをはずさないでください。 MP3本体が起動しなくなる場合があります。 閉じるで、本ソフトを終了させ、USBを安全に取り外す操作を行い、 取り外してください。

| ,<br>                    | n                                                                    |                                                                                                    | -                                                                                                    |
|--------------------------|----------------------------------------------------------------------|----------------------------------------------------------------------------------------------------|----------------------------------------------------------------------------------------------------|
| リエアの現在ハーン                | /3/<br>014.000                                                       |                                                                                                    | -                                                                                                    |
| 003                      | ,014,000                                                             |                                                                                                    |                                                                                                    |
| <mark>Ⴢェアのアップ</mark> グレー | ードバージョン                                                              |                                                                                                    |                                                                                                    |
| 003                      | .014.000                                                             |                                                                                                    |                                                                                                    |
| ≣¥źa                     | たまティート                                                               | - i                                                                                                    |                                                                                                    |
|                          |                                                                      | -                                                                                                    |                                                                                                    |
| ク領域のフォーマ:                | ット(E)<br>売                                                           | 37                                                                                                    | 2                                                                                                    |
|                          |                                                                      |                                                                                                    |                                                                                                    |
|                          |                                                                      | 100 100 100                                                                                              | -                                                                                                    |
|                          |                                                                      |                                                                                                    |                                                                                                    |
|                          |                                                                      |                                                                                                    |                                                                                                    |
|                          | ウェアの現行バー5<br>003<br>ウェアのアップグレー<br>003<br>詳細<br>ードオプション<br>-タ領域のフォーマ: | ウェアの現行バージョン<br>003.014.000<br>ウェアのアップグレード バージョン<br>003.014.000<br>詳細を表示(D)<br>-ド オブション<br>-タ領域のフォーマット(E) | ウェアの現行バージョン<br>003.014.000<br>ウェアのアップグレード バージョン<br>003.014.000<br>詳細を表示(D)<br>-ド オブション<br>-タ領域のフォーマット(E)<br>完了 |

上記の青いバーが表示され、MP3のファームウェアを入替ます。

MP3本体のファームウェア入替後、 「閉じる」 をクリックします。

## \_\_\_\_\_

アンインストールについて

\_\_\_\_\_

ユーティリティをアンインストールするには、次の手順に従ってください。

1. プログラムメニューの「スタート」メニューから、「すべてのプログラムフ ァイル」—「MESEV MP3 Player」—「アンインストール」を選択してください。 ↓

3. 画面の指示に従ってアンインストールしてください。

\_\_\_\_\_

商標について

\_\_\_\_\_

記載されている会社名及び商品名は各社の商標及び登録商標です。

\_\_\_\_\_

本製品に関するお問い合わせは下記ユーザーサポートまでお願いします。 ロアス株式会社 サポートセンター TEL:072-361-1830 <<受付時間 9:00~17:00 月曜~金曜日>>[土・日・祝・祭日を除く] EMail SUPPORT1@loas.co.jp ロアスホームページ http://www.loas.co.jp